## 1 | Áttekintés

Az SDI2 kompatibilis kezelőegység négy bemenettel és egy kimenettel rendelkezik.

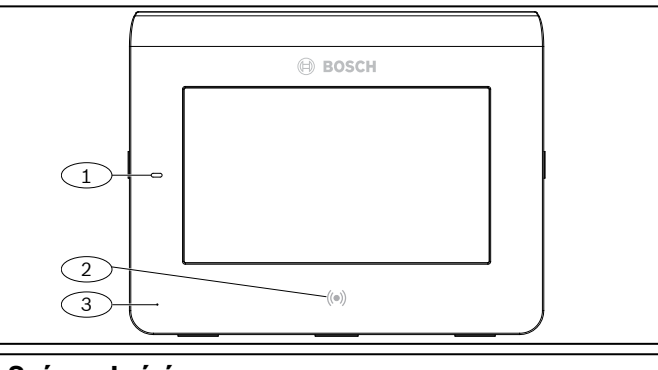

#### Szám – Leírás

1 – Tápfeszültség jelzőfénye

- 2 Integrált közelítéses olvasó (RF ID kulcsok (token) és
- belépőkártyák használatához)
- 3 Jelenlétérzékelő

## 2 | Telepítés

#### 2.1 | Szerelőlemez eltávolítása

- 1. Illesszen laposfejű csavarhúzót a rögzítőkapocs alá, és oldja a kapcsot. Ne csavarja meg felfelé.
- 2. Mozgassa a lemezt a kezelőegység alja felé. Lásd az alábbi ábrát.

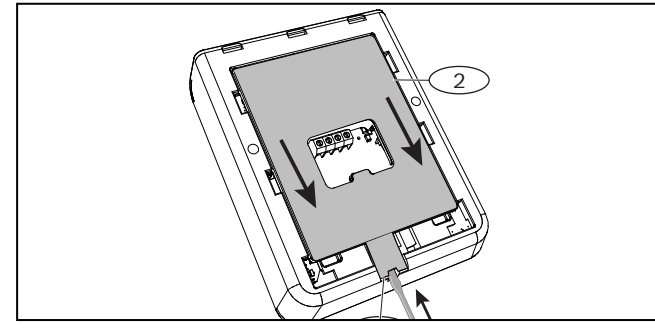

# 2.2 | Szerelőlemez felszerelése

- Használja a süllyesztett szerelőlemezt (a következő ábra bal oldalán) vagy a felületi szerelőlemezt (a következő ábra jobb oldalán).
- 2. Használja a lemezt sablonként a falfelület szerelési helyének megjelölésére.
- 3. Ellenőrizze, hogy szintben van-e.
- 4. Húzza át a vezetékeket a kábelnyíláson.

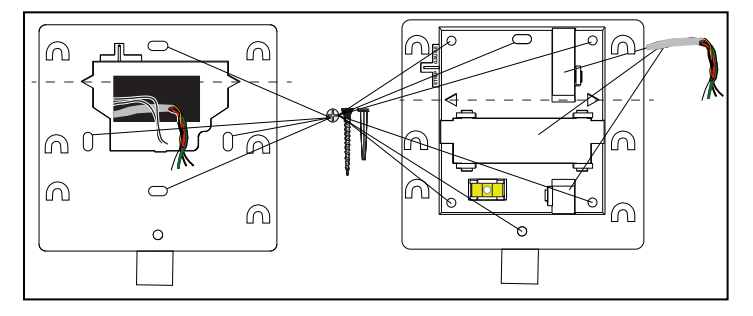

# 3 | Vezetékek csatlakoztatása a kezelőegységhez

A kezelőegység beszerelése előtt csatlakoztassa a vezetékeket a kezelőegységhez és a bemenetekhez vagy kimenethez.

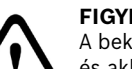

**FIGYELEM!** A bekötés előtt áramtalanítsa a készülékeket (a hálózatról és akkumulátorról is). Ennek elmulasztása személyi sérülést és/vagy a készülékek károsodását okozhatja.

### MEGJEGYZÉS! A csatlakozó károsodásának elkerülése érdekében

használjon golyóstollat. Ne használjon laposfejű csavarhúzót.

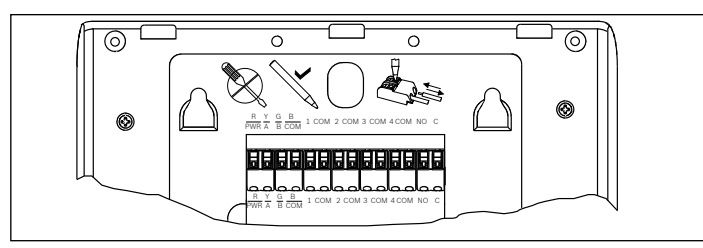

### MEGJEGYZÉS!

.

A lemezen lévő mérték használatával csökkentse a kábel méretét 7 mm-re. Csatlakozónként egy vezetéket csatlakoztasson.

- 1. Helyezze a kezelőegységet sima felületre.
- 2. A csatlakozó kioldásánál a gombok megnyomására használjon golyóstollat.
- 3. Helyezze a vezetéket a csatlakozóba. Amikor leveszi a tollat, a csatlakozó kioldója rögzíti a vezetéket.
- 4. A vezeték eltávolításához nyomja meg a csatlakozó kioldóját.
- 5. Óvatosan húzza ki a kábelt.

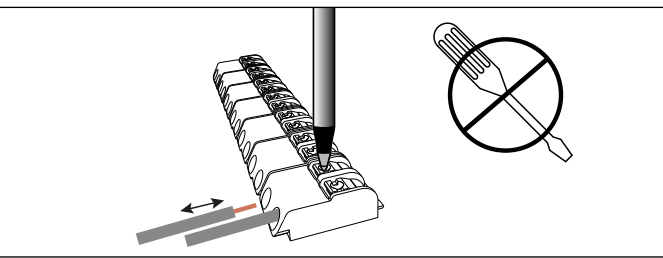

## 3.1 | Csatlakozás a központhoz

Használja a központ R, Y, G, B (PWR, A, B, COM) jelű csatlakozóit. Csatlakoztassa őket a kezelőegység R, Y, G, B jelű csatlakozóihoz. A kezelőegységek csatlakoztathatók az SDI2 adatbuszhoz a központtól az egyes kezelőegységekhez menő párhuzamos vezetékekkel, a kezelőegységek között futó vezetékekkel, vagy a kettő kombinált alkalmazásával. Lásd a fejezet alábbi ábráit.

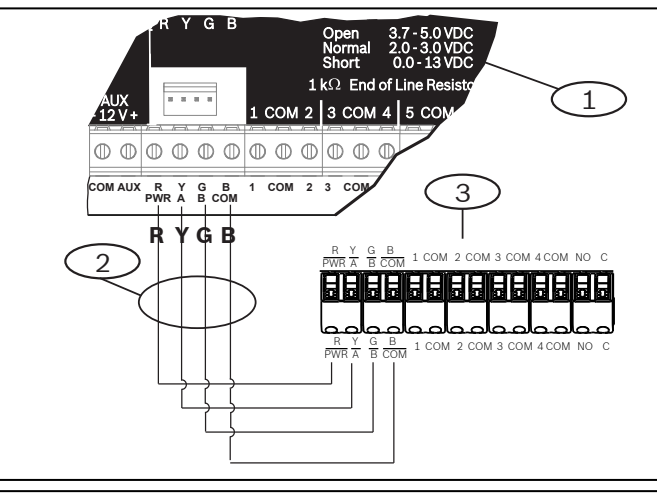

#### Szám – Leírás

- 1 Vezérlőközpont
- 2 Csatlakozóvezetékek
- 3 A kezelőegység vezetékeinek sorkapcsa

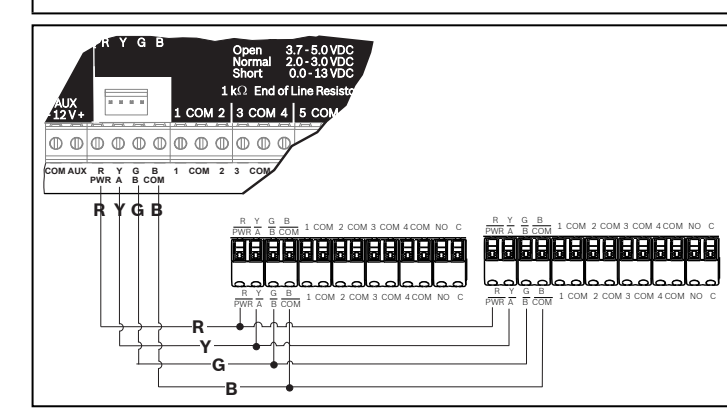

# 3.2 | Bemenetek csatlakoztatása

Az egyes érzékelőhurkok vezeték-ellenállása 100 Ω-nál kisebb legyen, bekötött érzékelőeszközök esetén. A sorkapocs 18–22 AWG (1,02–0,65 mm) méretű vezetékeket képes fogadni. A kezelőegység azonosítja az érzékelőhurkainak szakadását, rövidzárlatát, normál állapotát és földelési hibáját, majd az állapotjelentéseket a központba továbbítja. Minden érzékelőhurokhoz tartozik egy zónaszám, és egyenként továbbítanak a központhoz. Vezesse a kábeleket távol a hálózati és telefonvezetékektől.

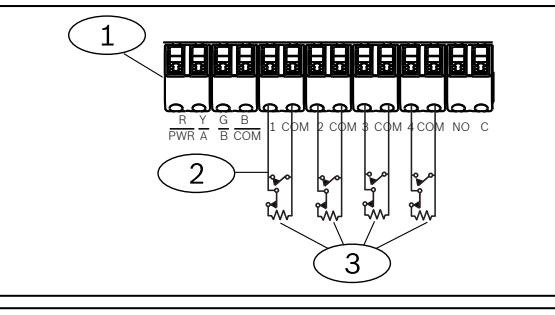

### Szám – Leírás

- 1 Kezelőegység sorkapcsa
- 2 Kezelőegység érzékelőhurkai
- 3 1 kΩ-os véglezáró ellenállás (ICP-1K22AWG-10)

# 3.3 | Kimenet csatlakoztatása

A kezelőegységnek egy NO (alapállapotban nyitott) kimenete van. NO és C (közös) érintkezőkkel rendelkezik. A kimenet aktív (gerjesztett) állapotában az NO és a C érintkező között van rövidzárlat.

| Γ | • |
|---|---|
|   |   |
| L |   |

#### ] MEGJEGYZÉS!

Ne lépje túl a relé érintkezőinek névleges áramát (1,0 A), 24 V DC feszültség mellett, ohmikus terhelésnél.

## 3.4 | Kezelőegység felszerelése

- 1. Igazítsa a kampókra való felakasztására szolgáló lyukakat a kampók fölé.
- 2. Nyomja le a kezelőegységet.

# 4 | Cím beállítása

Minden SDl2 kezelőegység címének egyedinek kell lennie. Egy számjegyű címeknél (1–9) a tízes kapcsolót állítsa 0-ra. Az alábbi ábrán az 1-es címre állított címzőkapcsoló látható.

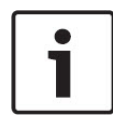

#### MEGJEGYZÉS!

Csak az ujját vagy az érintőképernyős mutatót használja a kezelőegységen.

- A kezdőképernyő megjelenítéséhez helyezze áram alá a kezelőegységet, vagy tartsa nyomva az ldő/Dátum gombot 5 másodpercig. A Szervizhívás képernyőt is bármely pontján megnyomhatja.
- 2. A címek oldalának megjelenítéséhez 5 másodpercig tartsa lenyomva a visszaszámlálás ikonját.
- A felfelé és a lefelé mutató nyíllal lehet a tízes és egyes helyiérték számjegyeit lépt<u>etn</u>i.
- 4. Nyomja meg az 💽 (Escape) gombot a beállítások mentéséhez, és a bekapcsolási képernyőre való visszalépéshez.

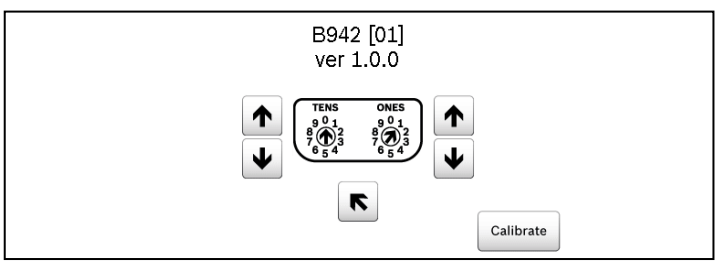

## 5 | Állapotjelzők

| Állapotjelző | Funkció                      |
|--------------|------------------------------|
| $\checkmark$ | Élesítésre kész              |
|              | Élesítve                     |
| Ţ            | Rendszerhiba                 |
| GÁZ          | Gázriasztás                  |
| ŧ            | Hálózati áramellátás rendben |

## 6 | Hangok

A kezelőegység beépített hangszóróval rendelkezik, amely megkülönböztethető figyelmeztető hangokat tud kiadni.

| Hang                                | Leírás                                                                               |
|-------------------------------------|--------------------------------------------------------------------------------------|
| Tűzriasztás                         | Szakaszos, magas szirénahangot ad.                                                   |
| Gázriasztás                         | Egyedi, magas hangjelzést ad.                                                        |
| Felhasználó<br>általi riasztás      | A hangjelzés a programozott ideig hallható.                                          |
| Betörésvédelmi<br>riasztás          | Folyamatos, magas szirénahangot ad.                                                  |
| Belépési<br>késleltetés             | A belépési késleltetés idején szakaszos<br>hangjelzést ad.                           |
| Kilépési<br>késleltetés             | A kilépési késleltetés idején szakaszos<br>hangjelzést ad.                           |
| Érvénytelen<br>gombnyomás<br>hangja | Tompa zümmögő hangot ad.                                                             |
| Gombnyomás                          | Tompított sípoló hangjelzést ad.                                                     |
| Hiba                                | Két, egymást váltó hangot bocsát ki, amíg<br>a beprogramozott jelszót meg nem adják. |
| Megfigyelési zóna<br>aktiválódott   | Csipogó hangot ad.                                                                   |

### 7 | Felügyelet

A központ felügyeli az összes SDI2-eszközt. Minden olyan eszköz, amely nem válaszol, hiányzónak minősül.

### 8 | Közelítéses leolvasó

A közelítéses leolvasó lehetővé teszi, hogy a felhasználók kód helyett valamilyen beléptetőkulcsot vagy kártyát használjanak a biztonsági rendszer bekapcsolásához vagy kikapcsolásához. A közelítéses leolvasó EM4102 (125 kHz) típusú személyi azonosítókat támogat. Ilyen például a Bosch ACA-ATR13-RFID címke vagy a Bosch ACD-ATR11ISO-RFID kártya.

# 9 | Programozható billentyűfunkciók konfigurálása

Az RPS segítségével az alábbiak szerint állíthatók be az A, B, C gomb megnyomására adott válasz paraméterei (KEZELŐEGYSÉGEK/Általános kezelőegység-beállítások):

- Tűzjelző gomb: állítsa az A gomb megnyomására adott válasz paramétert a Manuális tűzriasztás lehetőségre.
- Orvosi riasztás gomb: állítsa a B gomb megnyomására adott válasz paramétert a Manuális orvosi riasztás lehetőségre (szirénával vagy anélkül).
- Pánikgomb: állítsa a C gomb megnyomására adott válasz paramétert a Manuális pánikriasztás lehetőségre (nem látható vagy látható).

#### 10 | Címek, zónák és kimeneti számok

Az egyes kezelőegység-címek zónaszámainak vagy kimeneti számainak meghatározásához szorozza meg a címszámot 10-zel az alapszámhoz, majd adja hozzá az 1–4 számokat az egyesek helyén. A kimeneti szám esetében az egyesek helyén 1 álljon.

#### Példák

A kezelőegység **01 címénél** a bemeneti eszközök zónaszámai 11–14:

| Csatlakozó száma | 1  | 2  | 3  | 4  |
|------------------|----|----|----|----|
| Bemeneti szám    | 11 | 12 | 13 | 14 |

Az NO és C csatlakozókhoz kapcsolódó kimeneti eszközök esetében a kimeneti szám 11.

A kezelőegység 11 címénél a bemeneti eszközök zónaszámai 111–114:

| Csatlakozó száma | 1   | 2   | 3   | 4   |
|------------------|-----|-----|-----|-----|
| Zónaszám         | 111 | 112 | 113 | 114 |

Az NO és C csatlakozókhoz kapcsolódó kimeneti eszközök esetében a kimeneti szám 111.

# 11 | Firmware-frissítések

A firmware-frissítésekhez MicroSD-kártya szükséges (2-32 GB).

- 1. Látogasson el a us.boschsecurity.com honlapra.
- 2. Töltse le a firmware-frissítést a B942 termékoldaláról.
- 3. Mentse a firmware-frissítést MicroSD-kártyára.
- 4. Ellenőrizze, hogy a kezelőegység kap-e tápellátást.
- 5. Tolja be a MicroSD kártyát a nyílásába, amíg a helyére nem kattan.
- 6. Várjon, amíg a kezelőegységről el nem tűnik a "Várjon, programozás folyamatban" felirat.
- 7. Ha a kezelőegységen a kalibrációs képernyő látható, kövesse a képernyőn megjelenő utasításokat.
- Vegye ki az SD-kártyát, ha a kezelőegységen a Sikeres firmwarefrissítés felirat jelenik meg. Vegye ki az SD-kártyát a folytatáshoz.
  Gyors mozdulattal nyomja le a kártyát.
- Körmét a kártya felső hornyába illesztve könnyen ki tudja venni a kártvát.
- 11. A kezelőegység a bekapcsolási képernyőt mutatja a frissített revíziószámmal, majd a kezdőképernyőt jeleníti meg.

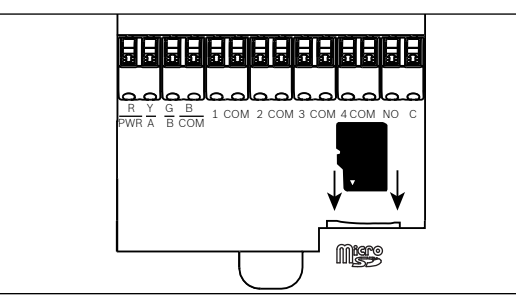

# 12 | A kezelőegység tisztítása

Használjon puha ruhát vagy nem dörzsölő tisztítószert. A tisztítószert a ruhára permetezze, ne a kezelőegységre.

## 13 | Minősítések

### Region Certification

| US | UL 365 - Police Station Connected Burglar Alarm Units and Systems |  |
|----|-------------------------------------------------------------------|--|
|    | UL 609 - Local Burglar Alarm Units and Systems                    |  |
|    | UL 636 - Holdup Alarm Units and Systems                           |  |
|    | UL 985 - Household Fire Warning System Units                      |  |
|    | UL 1023 - Household Burglar-Alarm System Units                    |  |

#### Régió Minősítés USA UL 1076 – Vagyonvédelmi behatolásjelző egységek és rendszerek UL 1610 – Központi egységgel rendelkező behatolásjelző egységek CSFM - California Office of The State Fire Marshal FCC 15. rész, B osztály ANSI/SIA CP-01-2010 - központokra vonatkozó szabvány téves riasztások számát csökkentő funkciók Canada CAN/ULC S303 – Lokális behatolásjelző egységek CA és rendszerek CAN/ULC S304 – Jelfogadó központ és helyiségriasztási vezérlőegységek CAN/ULC S545 – Lakóépületek tűzjelző rendszereinek vezérlőegységei ULC-ORD C1023 – Lakossági behatolásjelző rendszerek egységei ULC-ORD C1076 - Vagyonvédelmi behatolásjelző egységek és rendszerek ICES-003 – Digitális eszközök

## 14 | Műszaki adatok

| Méretek                                                      | 158 mm x 120 mm x 16 mm                                                                                                    |
|--------------------------------------------------------------|----------------------------------------------------------------------------------------------------|
| Feszültség (bemeneti)                                        | 12 V DC, névleges                                                                                                    |
| Áramerősség, letiltott<br>közelségérzékelés<br>esetén        | 200 mA, készenléti üzemmódban<br>300 mA, riasztás üzemmódban                                                                                                    |
| Áramerősség,<br>engedélyezett<br>közelségérzékelés<br>esetén | 300 mA, készenléti üzemmódban<br>400 mA, riasztás üzemmódban                                                                                                    |
| Üzemi hőmérséklet                                            | 0 és +50 °C között                                                                                                    |
| Relatív páratartalom                                         | 5–93% +32 °C hőmérsékleten, ha nincs<br>kondenzáció                                                                                                    |
| Csatlakozóvezeték<br>mérete                                  | 18-22 AWG (1,02-0,65 mm)                                                                                                    |
| SDI2-vezeték,<br>közelségérzékelő<br>letiltva                | Maximális hossz – vezeték átmérője<br>(kizárólag árnyékolatlan kábel):<br>61 m – 0,65 mm (22 AWG)<br>159 m – 1,02 mm (18 AWG)                                                                                                    |
| SDI2-vezeték,<br>közelségérzékelő<br>engedélyezve            | Maximális hossz – vezeték átmérője<br>(kizárólag árnyékolatlan kábel):<br>46 m – 0,65 mm (22 AWG)<br>119 m – 1,02 mm (18 AWG)                                                                                                    |
| Kompatibilitás                                               | B9512G/B9512G-E<br>B8512G/B8512G-E<br>B6512<br>B5512/B5512E firmware v2.03 és<br>újabb, B4512/B4512E firmware v2.03<br>és újabb, B3512/B3512E firmware<br>v2.03 és újabb, D9412GV4 firmware<br>v2.03 és újabb, D7412GV4 firmware<br>v2.03 és újabb (A támogatott eszközök<br>számát a vezérlőközpont telepítési<br>dokumentációjában találja.) |

#### Copyright

A jelen dokumentum a Bosch Security Systems, Inc. szellemi tulajdona, és szerzői jogok védik. Minden jog fenntartva.

#### Védjegyek

A jelen dokumentumban szereplő minden hardver- és szoftvernév bejegyzett védjegy, és ennek megfelelően kell kezelni őket.

#### A Bosch Security Systems, Inc. termékgyártási dátumai

A termék címkéjén található sorozatszám alapján kereshető meg a Bosch Security Systems, Inc. webhelyén: http://www.boschsecurity.com/datecodes/.

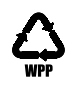

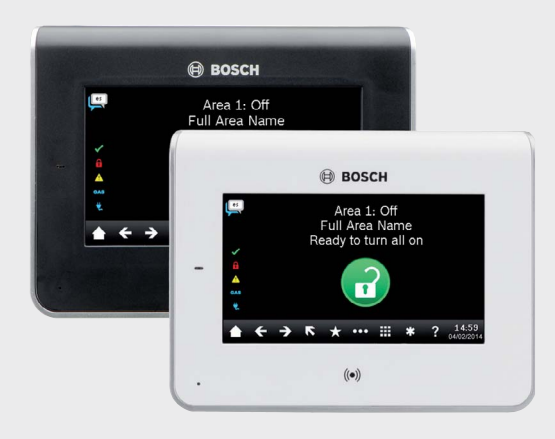

# Érintőképernyős kezelőegység B942/B942W

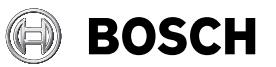

hu Telepítési útmutató

Bosch Security Systems, B.V. Torenallee 49 5617 BA Eindhoven Netherlands www.boschsecurity.com